## Como aplicar cores aos e-mails baseado no endereço

- 1. Abra o seu e-mail em <u>http://omega.fef.unicamp.br</u>
- 2. Clique em "Preferências":

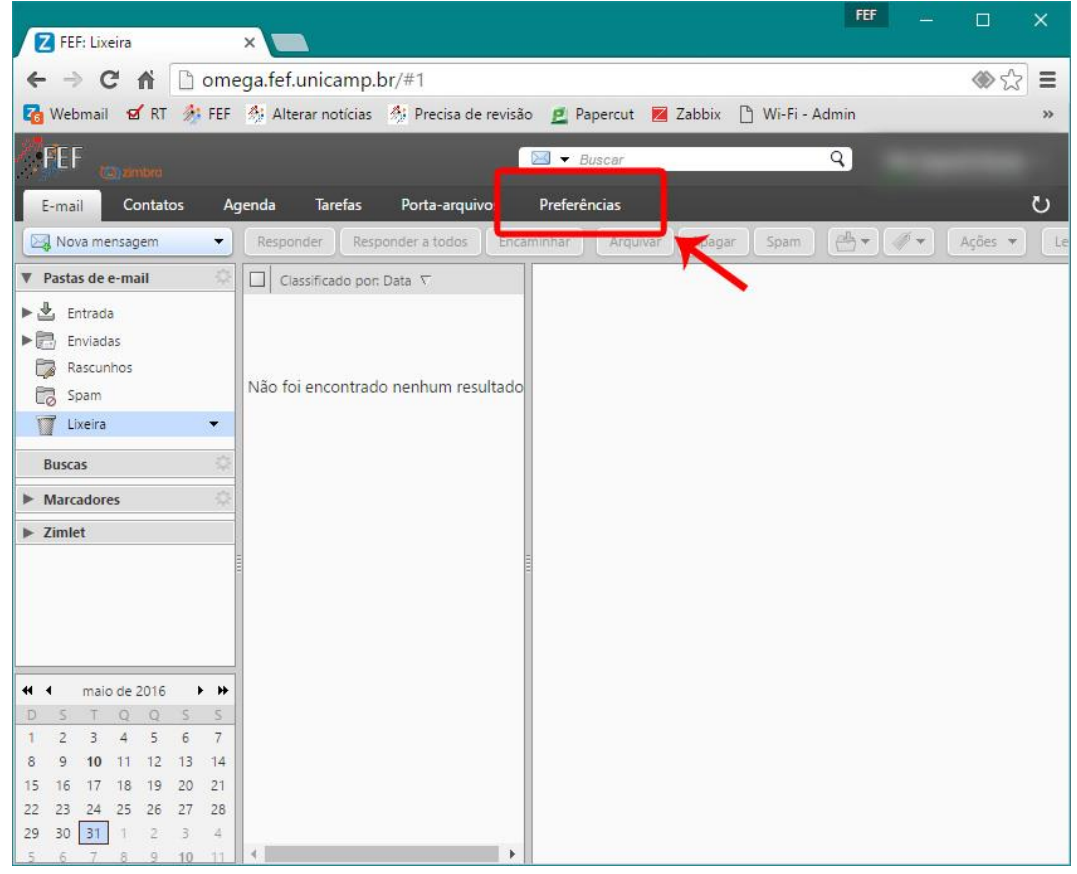

3. Clique em "E-mails" (item 1), marque a opção "Definir cor de mensagens e conversas de acordo com a cor da marca" (item 2), e depois clique em "Salvar" (item 3):

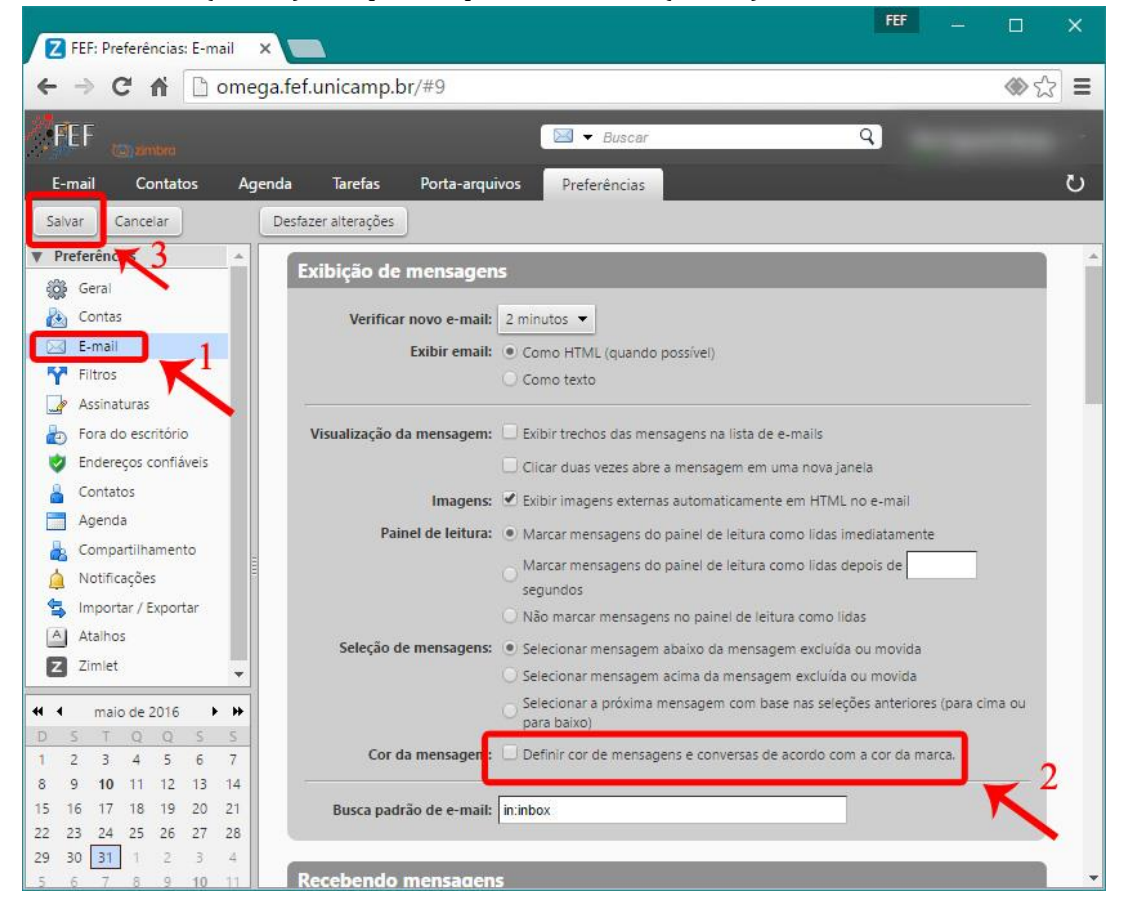

## 4. Clique em "Filtros":

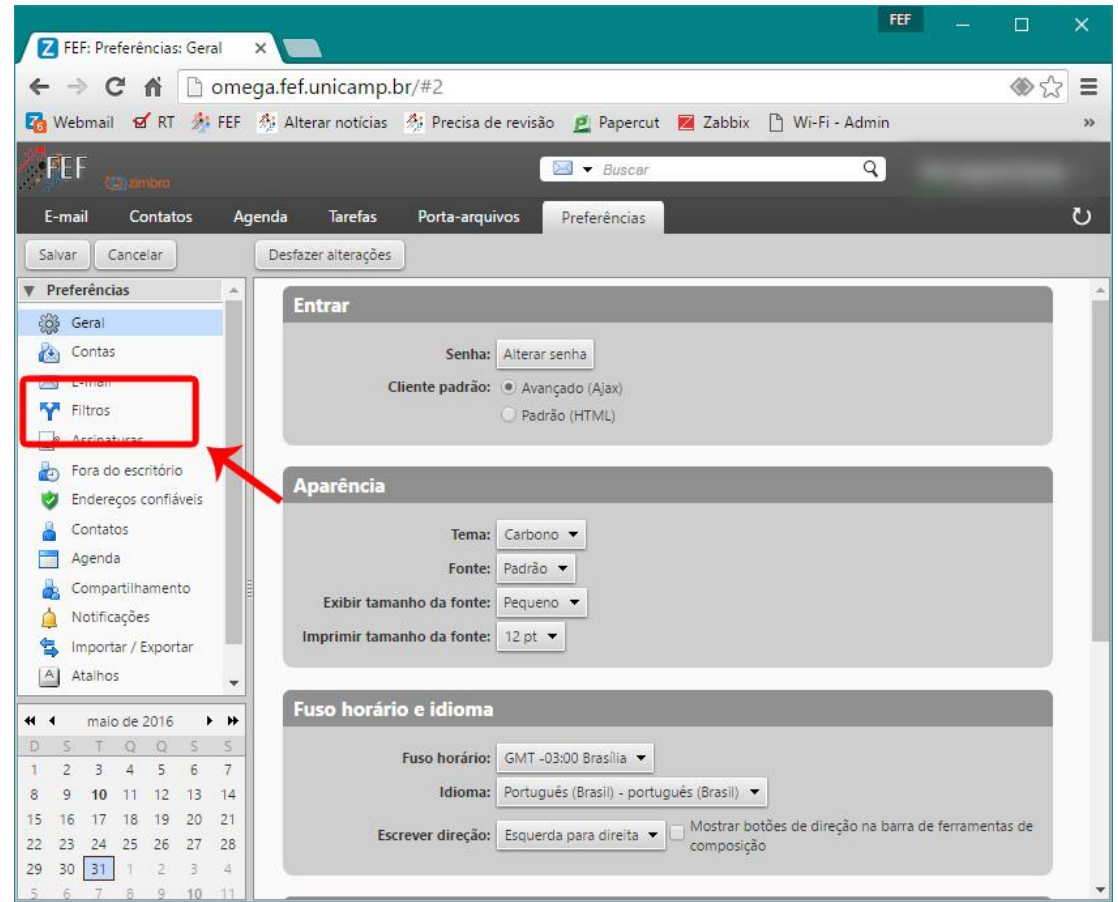

5. Clique em "Criar Filtro":

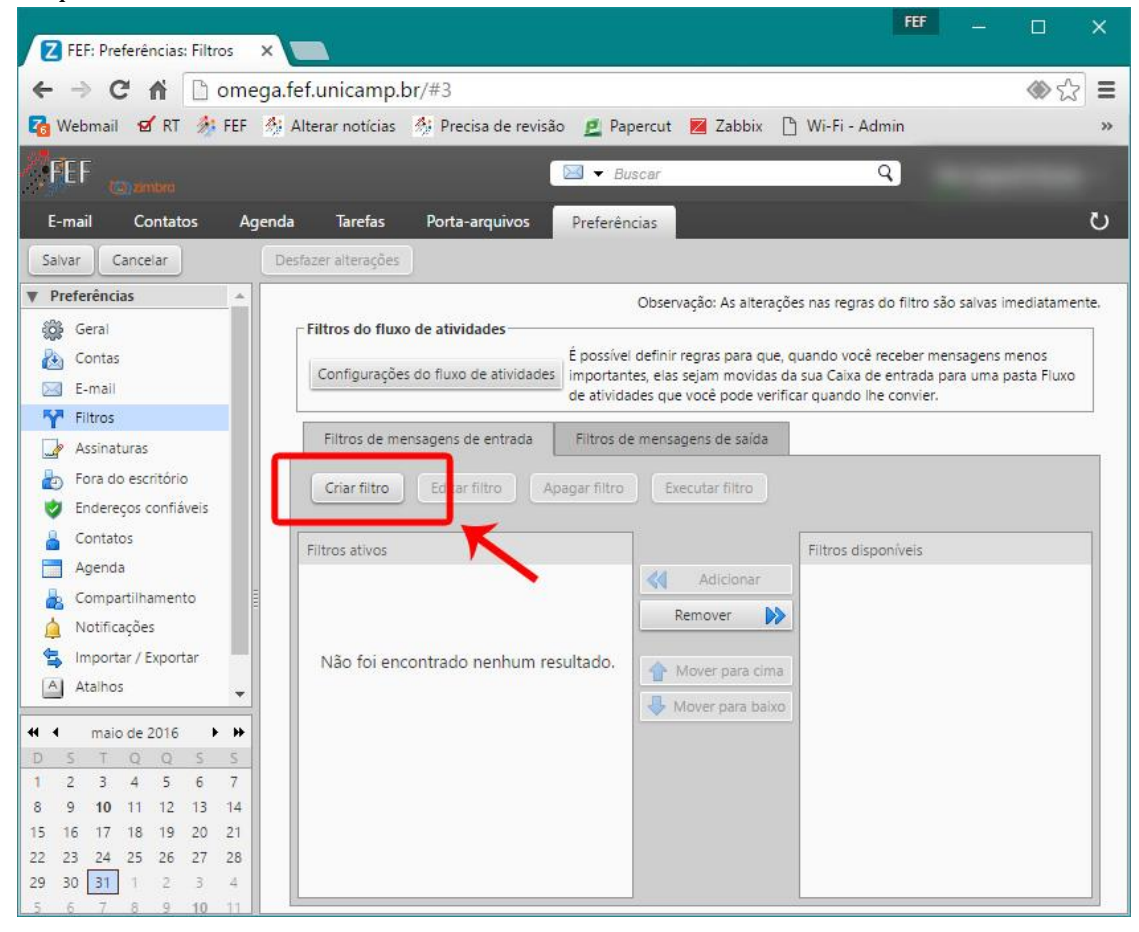

6. Crie os itens 1 e 2 exatamente como indicado na imagem. No item 3, coloque o e-mail que você deseja colorir:

| Z FEF: Preferências: Filtros ×                                                                                                    | ₩ – □ ×                        |
|----------------------------------------------------------------------------------------------------|--------------------------------|
| ← → C ↑ ⊡ omega.fef.unicamp.br/#3                                                                                                    | ৩০ টা ≡                        |
| 7 🚱 Webmail  🗹 👫 FEF 👫 Alterar notícias 👫 Precisa de revisão 🚊 Papercut 💌 Zabbi                                                                                                    | ix 🗋 Wi-Fi - Admin 🛛 🛸         |
| FEF Buscar                                                                                                    | ٩)                             |
| E-mail Contator Acenda Tarefar Dorta-arminizor Desferâncias<br>Salvar Car                                                                                                    | ~``                            |
| Preferências Nome do filtro: Importante                                                                                                    | 🕑 Ativa                        |
|                                                                                                    | icamp.br<br>all • • •<br>3 • • |
| •••••••         •••••         •••••         •••••           0         S         T         •••••         •••••           1         2         3         •••••         •••••           8         9         10         1         1         •••••           15         16         17         1         ••••••         ••••••           2         23         24         25         26         27         28 | OK Cancelar                    |
| 29 30 31 1 2 3 4<br>5 6 7 6 9 10 11                                                                                                    |                                |

7. Caso você deseja colorir **mais de um e-mail com a mesma cor,** clique no "+" e repita os itens 1 e 2, mudando somente o item 3:

| 7 FEF: Preferências: Filtros X                                                                | FEF |        |          | ×  |
|-----------------------------------------------------------------------------------------------|-----|--------|----------|----|
| ← → C fi   omega.fef.unicamp.br/#3                                                            |     |        | ♦        | Ξ  |
| enter<br>Setter<br>Buscar                                                                     | 9   |        |          |    |
| E-mail Contactor Anendo Terefar Portacorruivos Desfacências<br>Adicionar filtro<br>Salvar Car | -   | -      |          | -  |
| Preferências Nome do filtro: Importante                                                       |     |        | 🕑 Ati    | va |
| Geral Se uma das 🔻 seguintes condições forem cumpridas:                                       |     |        |          |    |
| Contas De correspondência exata email@fef.unicamp.br                                          | all | - 4    |          |    |
| Pitros De Correspondência exata rimportante@fef.unjcamp.br                                    | all | - +    | -        |    |
| Assinatur                                                                                     |     |        |          |    |
| Endereco                                                                                      | ~   |        |          |    |
| Contatos                                                                                      |     |        |          |    |
| Agenda<br>Executar as sequintes acões:                                                        |     |        |          |    |
| Compart     Monter na pasta Entrada                                                           |     | 4      | 1        | 8  |
| 1 Importar                                                                                    |     | Lessen |          |    |
| Ataihos                                                                                       |     |        |          |    |
| Zimiet                                                                                        |     |        |          | 5  |
| maio o     Image: Maio processar filtros adicionais                                           |     |        |          |    |
|                                                                                               |     | ОК     | Cancelar |    |
| 8 9 10 19 12 12 14<br>15 16 17 18 19 20 21                                                    |     |        |          | T  |
| 22 23 24 25 26 27 28                                                                          |     |        |          |    |
| 29 30 <u>31</u> 1 2 3 4<br>5 5 7 8 9 10 11                                                    |     |        |          |    |

8. Em "Executar as seguintes ações", escolha "Marcar com" e clique em Procurar:

| Z FEF: Preferências: Filtros 🗙 🦲                |                                        |              |                           | FEF | <u>7980</u> . |                     | ×     |
|-------------------------------------------------|----------------------------------------|--------------|---------------------------|-----|---------------|---------------------|-------|
| ← → C A Domega.fef.unica                        | mp.br/#3                               |              |                           |     |               | <ul><li>♦</li></ul> | =     |
| FEF                                             |                                        | 🕽 👻 Busca    | -                         | Q   |               |                     |       |
| E-mail Contator Accords Tare                    | ae Dorta.amuñune d                     | lecteriarier |                           | -   | -             | -                   |       |
| Preferências Nome do filtro: Importante         |                                        |              |                           |     | _             |                     | Ativa |
| Geral Se uma das ▼ seguintes con                | lições forem cumpri <mark>d</mark> as: |              |                           |     |               |                     |       |
| E-mail De V                                     | correspondência exata                  | •            | email@fef.unicamp.br      | all | - 4           | -                   |       |
| T Filtros De 🗸                                  | correspondência exata                  | •            | importante@fef.unicamp.br | all | •             | -                   |       |
| Assinatur                                       |                                        |              |                           |     |               |                     |       |
| Endereco                                        |                                        |              |                           |     |               |                     |       |
| 🔓 Contatos                                      |                                        |              |                           |     |               |                     |       |
| Agenda<br>Executar as seguintes ações:          |                                        |              |                           |     |               |                     |       |
| A Notificaça Marcar com                         | ▼ Procurar                             |              |                           |     | 4             | 1000                |       |
| 😫 Importar                                      |                                        |              |                           |     |               |                     |       |
| A Ataihos                                       |                                        |              |                           |     |               |                     |       |
|                                                 | 7                                      |              |                           |     |               |                     | -12   |
| Maio o Maio o Maio processar filtros adicionais |                                        |              |                           |     |               |                     |       |
| 1 2 3                                           |                                        |              |                           |     | ОК            | Cancel              | ar    |
| 8 9 10 1 12 12 14                               |                                        | 1            | 1                         |     |               |                     |       |
| 22 23 24 25 26 27 28                            |                                        |              |                           |     |               |                     |       |
| 29 30 31 1 2 3 4                                |                                        |              |                           |     |               |                     |       |

9. Clique em "Novo" (caso queira usar um Marcador já criado, pule para o item 11):

|                                            |                                                                    |    |     |       | W 12    |
|--------------------------------------------|--------------------------------------------------------------------|----|-----|-------|---------|
|                                            | 🖂 🔻 Buscar                                                         |    | Q.  |       |         |
| -mail Contatos Agenda Ta                   | refas Porta-arquivos Preferências                                  |    |     |       |         |
| alvar Car Adicionar filtro                 |                                                                    |    |     |       |         |
| Preferências<br>Nome do filtro: Importante | Escolher marcador                                                  |    |     |       | ☑ ④ A   |
| Contas Se uma das 🔻 seguintes c            | Digite na caixa para filtrar a lista. Use a tecla Tab para alterar |    |     |       |         |
| E-mail                                     | o foco. As setas podem ser usadas para navegar dentro da           |    | 1   | - 1.4 | 11720   |
| Filtros                                    | lista.                                                             |    | all |       |         |
| Assinatur                                  |                                                                    | Dr | all | * *   |         |
| Fora do e                                  | Marcadores                                                         |    |     |       |         |
| Endereço                                   |                                                                    |    |     |       |         |
| Contatos                                   |                                                                    |    |     |       |         |
| Agenda                                     |                                                                    |    |     |       |         |
| Comparti Executar as seguintes ações:      |                                                                    |    |     |       |         |
| Marcar com                                 |                                                                    |    |     |       |         |
| Importar                                   |                                                                    |    |     |       |         |
| Atainos                                    |                                                                    |    |     |       |         |
| Zimiet                                     |                                                                    | _  |     |       |         |
| maio d                                     | Novo OK Cancelar                                                   |    |     |       |         |
| 5 7 4                                      |                                                                    |    |     |       |         |
| 2 3 4                                      | — K                                                                |    |     | OK    | Cancela |
| 10 10 10                                   |                                                                    |    |     |       |         |

10. Digite um nome para o marcador de acordo com a categoria, escolha a cor que deseja que apareçam os e-mails e clique em "OK":

| Z FEF: Preferências: Filtros 🗙 🦲                                                                                                    |                                                                                                    | FE         | F   |          |
|----------------------------------------------------------------------------------------------------|----------------------------------------------------------------------------------------------------|------------|-----|----------|
| ← → C 🕯 🗋 omega.fef.un                                                                                                    | icamp.br/#5                                                                                                    |            |     | ⊗ ঐ ≡    |
| FEF Control                                                                                                    | 🖂 🕶 Buscar                                                                                                    | ٩)         |     |          |
| E-mail Contatos Agenda T<br>Salvar Car Adicionar filtro                                                                                                    | Farefas Porta-arquivos Preferências                                                                                                    |            |     | U<br>U   |
| ▼ Preferências       Nome do filtro:       Importante         ② Geral       Se       uma das       seguintes         ③ Contas       Se       uma das       seguintes         ○ Fora do e       De       De       De         ② Endereço       Contatos       Executar as seguintes ações:       Executar as seguintes ações:         ▲ Comparti       Executar com       Marcar com | Escolher marcador Digite na caixa para filtrar a lista. Use a tecia Tab para alterar o foco. As setas podem ser usadas para navegar dentro da lista. Criar novo marcador Nome do marcador: Mome do marcador: Mome | br all all | • • | C Ativa  |
| Atalhos     Zimiet     Mao processar filtros adici                                                                                                    | or Novo OK Cancelar                                                                                                    |            |     |          |
| 1 2 3 4<br>8 9 10 1<br>15 16 17 16 19 20 21<br>22 23 24 25 26 27 28                                                                                                    |                                                                                                    |            | OK  | Cancelar |
| 29 30 31 1 2 3 9<br>5 6 7 8 9 10 11                                                                                                    |                                                                                                    |            |     |          |

11. Clique no marcador que acabou de criar e depois em "OK":

|                                       | Lastar - Eustar                                                             | 9   |     |      |
|---------------------------------------|-----------------------------------------------------------------------------|-----|-----|------|
| -mail Contatos Agenda                 | Tarefas Porta-arquivos Preferências                                         |     |     |      |
| Ivar Car Adicionar filtro             |                                                                             |     |     |      |
| Preferências<br>Nome do filtro: Impor | tante Escolher marcador                                                     |     |     | 🥑 At |
| Contas Se uma das 💌 seg               | uintes c Digite na caixa para filtrar a lista. Use a tecia Tab para alterar |     |     |      |
| E-mail De                             | o foco. As setas podem ser usadas para navegar dentro da<br>lista. br       | all | - + | -    |
| Filtros De                            | Importante Dr                                                               | all | - 4 | 5200 |
| Assinatur     Eora do e               | Marcadores                                                                  |     |     |      |
| Endereço                              | Ø Importante                                                                |     |     |      |
| Contatos                              |                                                                             | -   |     |      |
| Agenda                                | 1                                                                           |     |     |      |
| Comparti Executar as seguintes a      | ções:                                                                       |     |     |      |
| Marcar com                            |                                                                             |     | *   |      |
| Atalhos                               |                                                                             |     |     |      |
| Zimiet                                |                                                                             |     |     |      |
| maio d                                | Novo OK Carcelar                                                            |     |     |      |
| S T C                                 |                                                                             |     |     |      |
|                                       |                                                                             |     |     |      |

## 12. Clique em "OK" novamente:

| Z FEF: Preferências: Filtros ×                             | FEF – D X     |
|------------------------------------------------------------|---------------|
| ← → C ♠ 🗅 omega.fef.unicamp.br/#5                          | ৩ ঐ ≡         |
| FEF to onter                                               | ٩             |
| E-mail Contatos Agenda Tarefas Porta-arquivos Preferências | ບ             |
| Salvar Car Adicionar filtro                                |               |
| Preferências     Nome do filtro: Importante     Geral      | 🗹 Ativa       |
| Contas Se uma das 🔻 seguintes condições forem cumpridas:   |               |
| E-mail De                                                  | .br all 💌 💠 📼 |
| Pittros De   Correspondência exata   edgar@fef.unicamp.ts  | br all 👻 💠 💳  |
| Fora do e                                                  |               |
| 🤣 Endereço                                                 |               |
| Contatos                                                   |               |
| Agenda     Compart     Evenutar as sequintes anões:        |               |
| Notificaç     Marcar com     Marcar com                    |               |
| S Importar                                                 |               |
| Atainos<br>7 Zimiat                                        |               |
|                                                            |               |
| ← maio c                                                   |               |
| 1 2 3 -<br>8 9 10 1                                        | OK ancelar    |
| 15 16 17 18 19 20 21                                       | K             |
| 22 23 24 25 20 27 28<br>29 30 <u>31</u> 1 2 3 4            |               |
| 5 6 7 8 9 10 11                                            |               |

13. Clique em "Executar Filtro" para colorir os e-mails que se encaixam no filtro:

| Z FEF: Preferências: Filtros ×                                                                                                    |                                                                                         |                                                                                                    |                                                                                                    |
|----------------------------------------------------------------------------------------------------|-----------------------------------------------------------------------------------------|----------------------------------------------------------------------------------------------------|----------------------------------------------------------------------------------------------------|
| ← → C 🕯 🗋 omega                                                                                                    | .fef.unicamp.br/#5                                                                      |                                                                                                    | (৩) হি                                                                                                    |
|                                                                                                    |                                                                                         | ▼ Buscar                                                                                                    | Q                                                                                                    |
| E-mail Contatos Agend                                                                                                    | la Tarefas Porta-arquivos Pra                                                           | ferências                                                                                                    | ڻ<br>ن                                                                                                    |
| Salvar Cancelar D                                                                                                    | lesfazer alterações                                                                     |                                                                                                    |                                                                                                    |
| Preferências     Preferências     Geral     Contas     E-mail                                                                                                    | Filtros do fluxo de atividades<br>Configurações do fluxo de atividades<br>imp           | Observação: As alterações na<br>ossível definir regras para que, quan<br>portantes, elas sejam movidas da sua<br>atividades que você pode verificar qu | s regras do filtro são salvas imediatamente.<br>do você receber mensagens menos<br>i Caixa de entrada para uma pasta Fluxo<br>uando lhe convier. |
| Filtros     Fora do escritório     Endereços confiáveis                                                                                                    | Filtros de mensagens de entrada     Fil       Criar filtro     Editar filtro     Apagar | tros de mensagens de saída<br>filtro Executar filtro                                                                                                   |                                                                                                    |
| <ul> <li>Contatos</li> <li>Agenda</li> <li>Compartilhamento</li> <li>Notificações</li> <li>Importar / Exportar</li> <li>Atalhos</li> <li>Zimlet</li> </ul>                                                                                                    | Filtros ativos<br>Importante                                                            | Adicionar<br>Remover<br>Mover para cima<br>Mover para baixo                                                                                            | b coníveis                                                                                                    |
| Imaio de 2016         Imaio de 2016         Imaio de 2016 <thimaio de<="" td=""><td></td><td></td><td></td></thimaio> |                                                                                         |                                                                                                    |                                                                                                    |

14. Marque todas as pastas que você deseja que o filtro de cor seja aplicado (**tem que selecionar todas as pastas e subpastas, pois ele não seleciona automaticamente as subpastas**) e clique em OK:

| FEF: Preferências: Filtros X                                                                                                    |                                                                                                    | FEF — 🗆 🗙                                                                                                |
|----------------------------------------------------------------------------------------------------|----------------------------------------------------------------------------------------------------|----------------------------------------------------------------------------------------------------|
| ← → C 🕯 🗋 omega.fef.uni                                                                                                    | camp.br/#5                                                                                                    | ♦ ☆                                                                                                    |
| FEF Text of the                                                                                                    | 🖂 🔻 Buscar                                                                                                    | ٩)                                                                                                    |
| E-mail Contatos Agenda T<br>Salvar Cancelar Desfazer al                                                                                                    | arefas Porta-arquivos Preferências<br>terações                                                                                                    | 0                                                                                                    |
| ♥ Preferências                                                                                                    | Escolher pasta                                                                                                    | s nas regras do filtro são salvas imediatamente.                                                         |
| Contas Contas Contas                                                                                                    | Escolher pastas para aplicar filtro:<br>Digite na caixa para filtrar a lista. Use a tecla Tab para alterar o<br>foco. As setas podem ser usadas para navegar dentro da lista. | Jando você receber mensagens menos<br>sua Caixa de entrada para uma pasta Fluxo<br>r quando lhe convier. |
| <ul> <li>Filtros</li> <li>Assinaturas</li> <li>Fora do escritório</li> <li>Endereços confiàveis</li> <li>Contatos</li> <li>Agenda</li> <li>Compartilhamento</li> <li>Notificações</li> <li>Importar / Exportar</li> <li>Atalhos</li> <li>Zimiet</li> </ul>                                                                                                    | 05 - Maio<br>▼ 2014<br>► 2015<br>▼ 2016<br>▼ 2016<br>■ 01 - Janeiro<br>■ 02 - Fevereiro<br>■ 03 - Março<br>■ 04 - Abril<br>▼ 05 - Maio                                        | iros disponíveis.                                                                                        |
| •••         ••         ••           D         S         T         Q         Q         S         S           1         2         3         4         5         6         7           8         9         10         11         12         13         14           15         16         17         18         19         20         21           22         23         24         25         26         27         28           29         30         31         1         2         3         4 | OK Cancelar                                                                                                    |                                                                                                    |

15. Na próxima tela, aguarde informar "Execução de filtro concluída". Depende da quantidade de e-mails que você possui, mas no geral leva no máximo 5 minutos. Depois disso, pode clicar em OK:

| Z FEF: Preferências: Filtros ×                                                                                                    |                                                                                                    |                                                                                                    |                                                                                                    |
|----------------------------------------------------------------------------------------------------|----------------------------------------------------------------------------------------------------|----------------------------------------------------------------------------------------------------|----------------------------------------------------------------------------------------------------|
| ← → C 🕯 🗋 omega                                                                                                    | fef.unicamp.br/#5                                                                                                    |                                                                                                    | @☆ 🕾 😑                                                                                                    |
|                                                                                                    |                                                                                                    | ▼ Buscar                                                                                                    | ٩                                                                                                    |
| E-mail Contatos Agenc                                                                                                    | la Tarefas Porta-arquivos Pre                                                                                                    | ferências                                                                                                    | U                                                                                                    |
| Salvar Cancelar D                                                                                                    |                                                                                                    |                                                                                                    |                                                                                                    |
| ▼ Preferências     ▲                                                                                                    | Filtros do fluxo de atividades<br>Configurações do fluxo de atividades<br>Filtros de mensagens de entrada<br>Filtros de mensagens de entrada<br>Execução do filtro concluída<br>766 mensagens processadas.<br>123 mensagem(ns) foram afetadás. | Observação: As alteraçõ<br>issível definir regras para que,<br>ortantes, elas sejam movidas d<br>tividades que você pode verifi<br>ros de mensagens de saída | bes nas regras do filtro são salvas imediatamente.<br>quando você receber mensagens menos<br>la sua Caixa de entrada para uma pasta Fluxo<br>icar quando ihe convier. |
| A Atalhos         Z Zimiet         →         A talhos         Zimiet         →         →         →         →         →         →         →         →         →         →         →         →         →         →         →         →         →         →         →         →         →         →         →         →         →         →         →         →         →         →         →         →         →         →         →         →         →         →         →         →         →         →         →         →         →         →         →         →         →         →         → |                                                                                                    | Mover para cima Mover para baixo                                                                                                    |                                                                                                    |

16. Caso você queira aplicar outra cor a outros e-mails, repita os passos 5 a 15.

## 17. Clique em "Salvar":

| FEF: Preferências: Filtros      | ×                                       |                                                                       |                                                    |                                    |           |
|---------------------------------|-----------------------------------------|-----------------------------------------------------------------------|----------------------------------------------------|------------------------------------|-----------|
| → C fi 🗋 ome                    | ga.fef.unicamp.br/#5                    |                                                                       |                                                    | ۵                                  | >℃        |
| FEF (canambro                   |                                         | ▼ Buscar                                                              | ٩                                                  |                                    |           |
| -mail Contatos Age              | enda Tarefas Porta-arquivos P           | referências                                                           |                                                    |                                    |           |
| alvar Cancelar                  | Desfazer alterações                     |                                                                       |                                                    |                                    |           |
| Preterencias 🔺                  |                                         | Observação: As alteraçõ                                               | es nas regras do filtro sã                         | io salvas imedia                   | tamer     |
| 🐉 Gerai                         | Filtros do fluxo de atividades          |                                                                       |                                                    |                                    |           |
| Contas                          | Configurações do fluxo de atividades im | possível definir regras para que,<br>Iportantes, elas sejam movidas d | quando você receber me<br>a sua Caixa de entrada p | ensagens menos<br>para uma pasta F | luxo      |
| E-mail                          | de                                      | atividades que você pode verifi                                       | car quando lhe convier.                            |                                    | 51.000249 |
| r Filtros                       | Filtros de mensagens de entrada         | iltros de mensagens de saída                                          |                                                    |                                    |           |
| Assinaturas                     |                                         |                                                                       |                                                    |                                    |           |
| Foderecos confiáveis            | Criar filtro Editar filtro Apaga        | r filtro Executar filtro                                              |                                                    |                                    |           |
| Contatos                        | Trans. Inc.                             |                                                                       | ANY OF COMM                                        |                                    |           |
| Agenda                          | Filtros ativos                          | F                                                                     | iltros disponíveis                                 |                                    |           |
| Compartilhamento                | Importante                              | Adicionar                                                             |                                                    |                                    |           |
| Notificações                    |                                         | Remover 🔊                                                             |                                                    |                                    |           |
| Importar / Exportar             |                                         | 1                                                                     |                                                    |                                    |           |
| Atalhos                         |                                         | The Mover para cima                                                   |                                                    |                                    |           |
| Zimlet                          |                                         |                                                                       |                                                    |                                    |           |
|                                 |                                         |                                                                       |                                                    |                                    |           |
| maio de 2016 ► ₩<br>5 T O O S S |                                         |                                                                       |                                                    |                                    |           |
| 2 3 4 5 6 7                     |                                         |                                                                       |                                                    |                                    |           |
| 9 <b>10</b> 11 12 13 14         |                                         |                                                                       |                                                    |                                    |           |
| 16 17 18 19 20 21               |                                         |                                                                       |                                                    |                                    |           |
|                                 |                                         |                                                                       |                                                    |                                    |           |

18. E pronto! Seus e-mails vão aparecer de acordo com a cor do marcador e filtro que foi aplicado:

| FEF: Entrada                   | ×                                                                                                    |                          |
|--------------------------------|----------------------------------------------------------------------------------------------------|--------------------------|
| ← → C fi 🗋 ome                 | ega.fef.unicamp.br/#4                                                                                                    | ♦ ☆                      |
|                                | 🖂 👻 Buscar 🛛 Q                                                                                                    |                          |
| E-mail Contatos Ag             | genda Tarefas Porta-arquivos Preferências                                                                                                    | U                        |
| Nova mensagem 👻                | Responder Responder a todos Encaminhar Arquivar Apagar Spam                                                                                                    | ≜▼ 🖉 ▼ 🛛 Ações 👻 🛛 Le    |
| ▼ Pastas de e-mail             | Classificado por: Data 🗸 8 mensagens                                                                                                    |                          |
| 🔻 🛃 Entrada 🛛 👻                | 13:39                                                                                                    |                          |
| ▶ 🛅 2014                       | 🖉 🖻                                                                                                    | ma mensagem, clique nela |
| 2015                           |                                                                                                    | ina mensagen, aique neur |
| ▶ <b>2016</b>                  | and the second second se |                          |
| Rascunhos                      |                                                                                                    |                          |
| Spam                           |                                                                                                    |                          |
| Lixeira                        |                                                                                                    |                          |
| Busche                         |                                                                                                    |                          |
| w Manudana and                 |                                                                                                    |                          |
| Marcadores                     |                                                                                                    |                          |
| / Importante                   |                                                                                                    |                          |
| ► Zimlet                       |                                                                                                    |                          |
|                                | ging Milling Soliv Office Pharmanier on energy and print of                                                                                                    |                          |
|                                |                                                                                                    |                          |
| D S T Q Q S S<br>1 2 3 4 5 6 7 | in the second second second second second second second second second second second second second second second                                                                                                    |                          |
| 8 9 <b>10</b> 11 12 13 14      |                                                                                                    |                          |
| 15 16 17 18 19 20 21           |                                                                                                    |                          |
| 22 23 24 25 26 27 28           |                                                                                                    |                          |
| 5 6 7 8 9 10 11                |                                                                                                    |                          |